Вам нужно изменить адрес подключения к нашему серверу. Нужно изменить эти данные до 10 марта 2025 года на всех Ваших устройствах, которые уже установлены и добавлены на сервер мониторинг, а при настройке новых устройство использовать только наше новое Доменное имя lk.nscar.online порт TCP 6608. Мы рекомендуем всегда прописывать адрес подключения на новых устройствах в разделе меню TransportConf/Платформа (путь Меню-Сеть-TransportConf/Платформа).

Если у Вас во вкладке Сервер или TransportConf/Платформа указан наш IP адрес 46.254.17.169 или старое доменное имя nscar.online, то Вам нужно изменить IP и старое доменное имя на новое доменное имя lk.nscar.online порт TCP 6608, выбрав при этом подключение по доменному имени. Важно, не добавить новое доменное имя к уже существующим подключениям, а именно изменить старое. Как это сделать показано на фото инструкции ниже, разделы меню могут немного отличаться от версии вашего устройства.

Изменение данных в разделе меню Сервер (путь Меню-Сеть-Сервер) После включения регистратора подождите пока он полностью включиться, подключите к регистратору USB мышку (проводную, беспроводную) и нажмите правой кнопкой мыши по рабочему столу регистратора. После нажатия у Вас появится окно ввода логина и пароля от регистратора как показано ниже на рисунке, нажмите ОК, по умолчанию логин ADMIN, пароля нет, поэтому вводить ничего не нужно.

|              | Вход      |  |  |  |  |
|--------------|-----------|--|--|--|--|
| Пользователь | admin     |  |  |  |  |
| Пароль       | ****      |  |  |  |  |
| Language     | Русский 🔻 |  |  |  |  |
| ОК Отмена    |           |  |  |  |  |

Далее нажмите правой кнопкой мыши по рабочему столу и у Вас появится столбик быстрого меню, в нём Вам нужно выбрать подпункт "Меню" для перехода в основное меню регистратора.

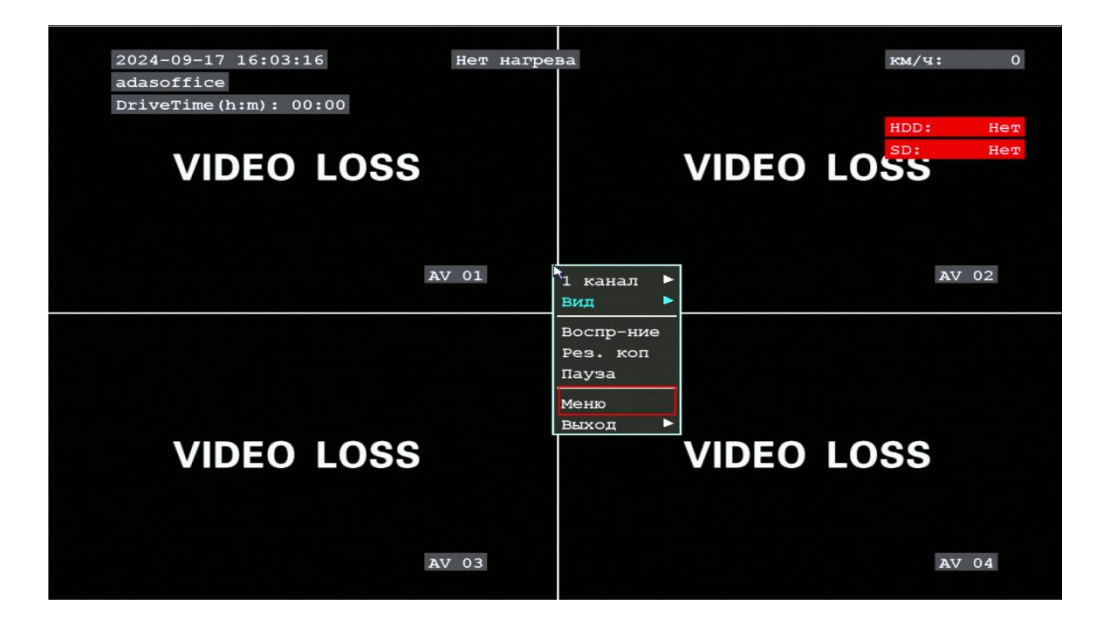

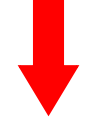

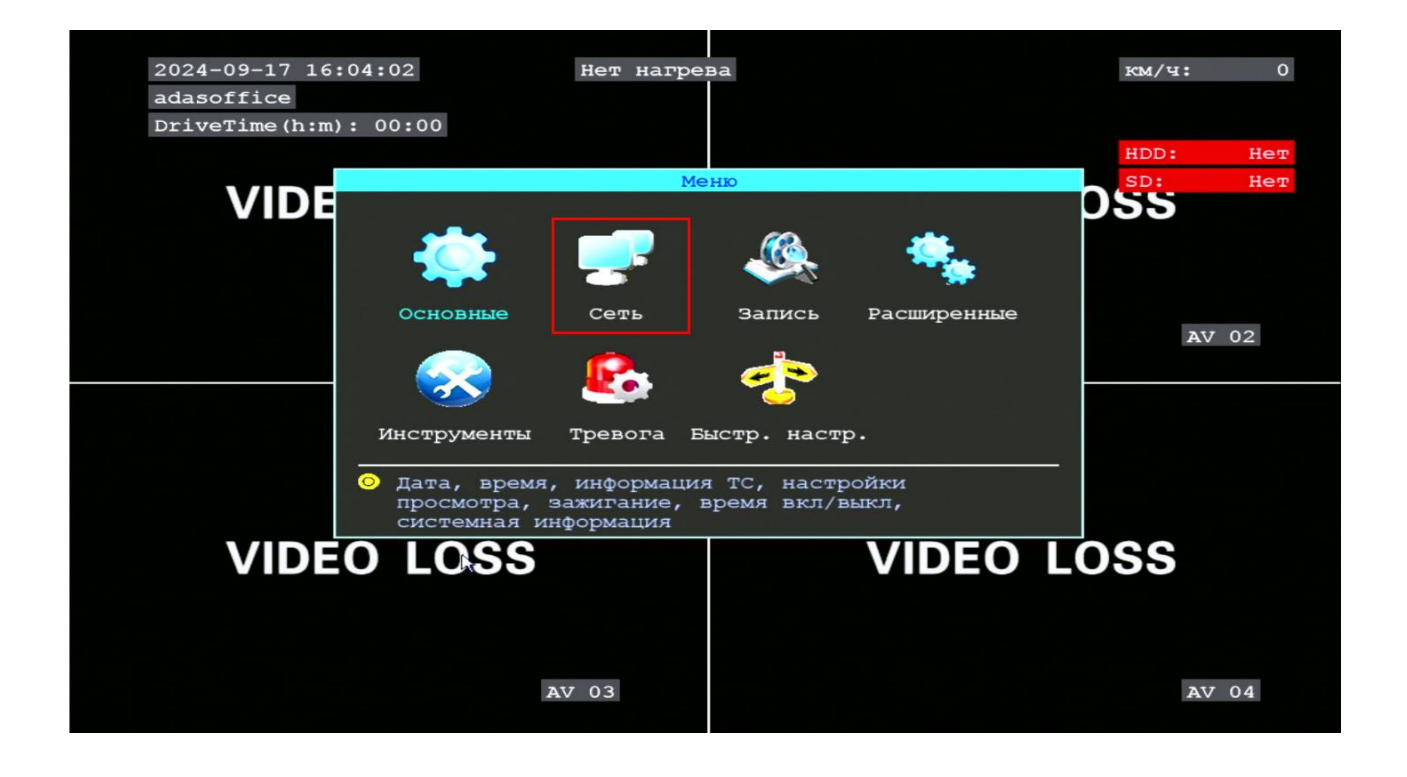

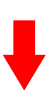

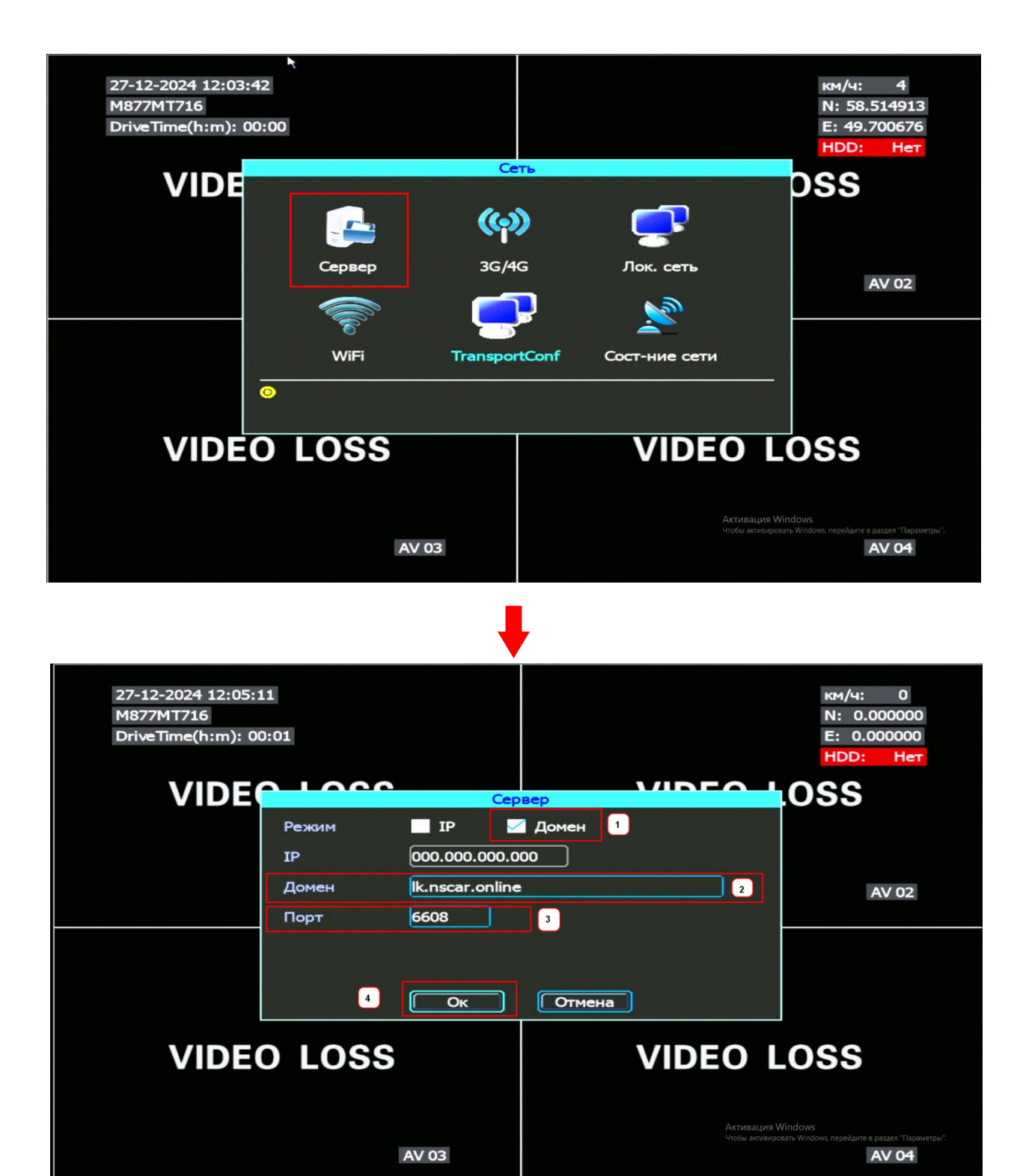

- 1) Включить подключение по доменному имени
- 2) Заменить/Прописать доменное имя lk.nscar.online
- 3) Прописать ТСР порт 6608
- 4) Обязательно нажмите ОК для сохранения настроек.

## Изменение данных в разделе меню TransportConf/Платформа (путь Меню-Сеть-TransportConf).

После включения регистратора подождите пока он полностью включиться, подключите к регистратору USB мышку (проводную, беспроводную) и нажмите правой кнопкой мыши по рабочему столу регистратора. После нажатия у Вас появится окно ввода логина и пароля от регистратора как показано ниже на рисунке, нажмите OK, по умолчанию логин ADMIN, пароля нет, поэтому вводить ничего не нужно.

| Вход         |         |  |  |  |
|--------------|---------|--|--|--|
| Пользователь | admin   |  |  |  |
| Пароль       |         |  |  |  |
| Language     | Русский |  |  |  |

Далее нажмите правой кнопкой мыши по рабочему столу и у Вас появится столбик быстрого меню, в нём Вам нужно выбрать подпункт "Меню" для перехода в основное меню регистратора.

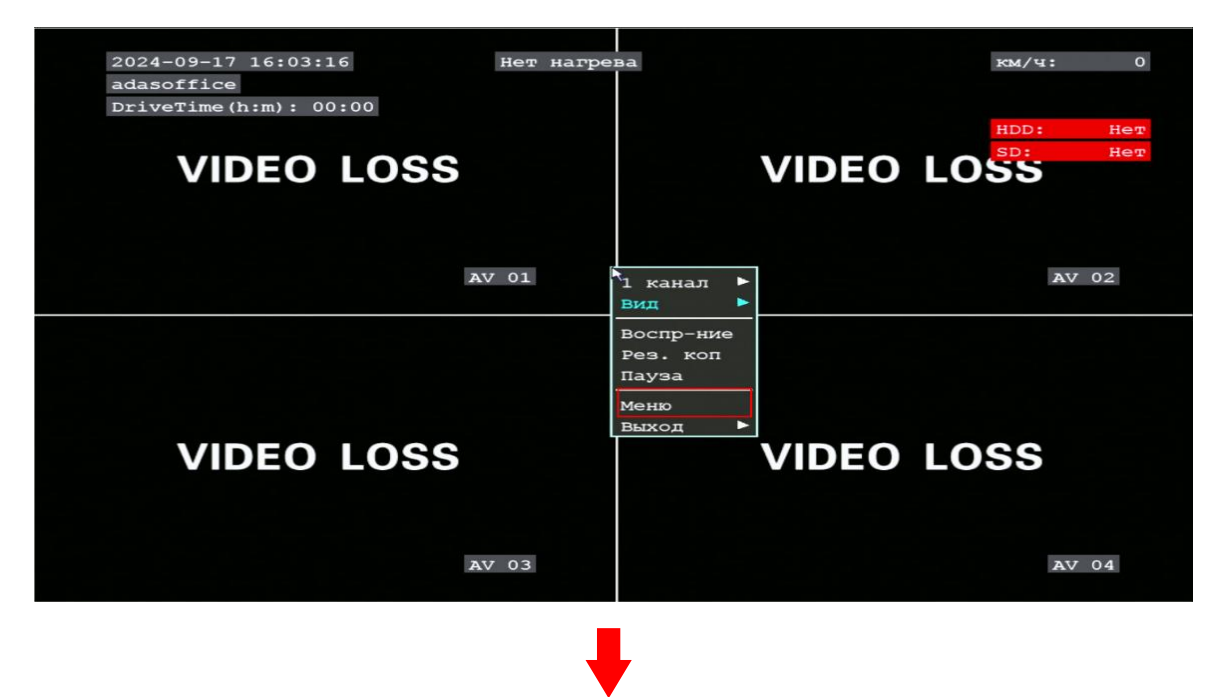

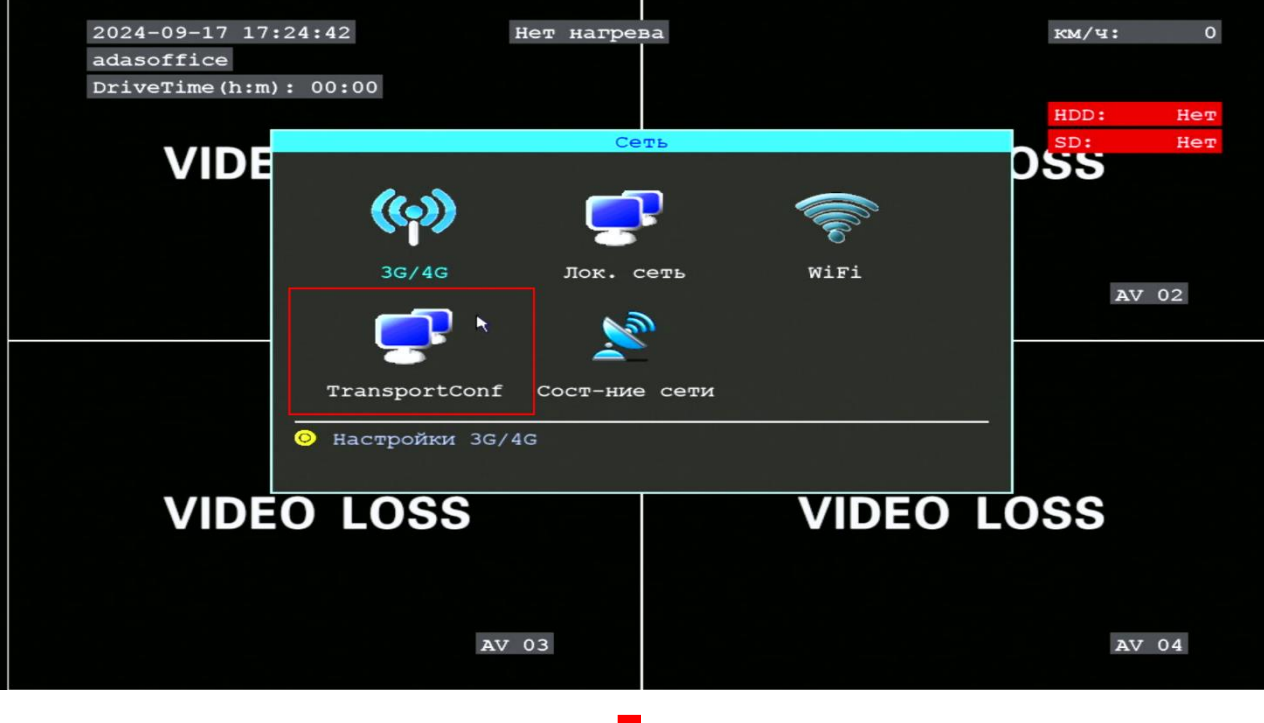

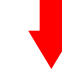

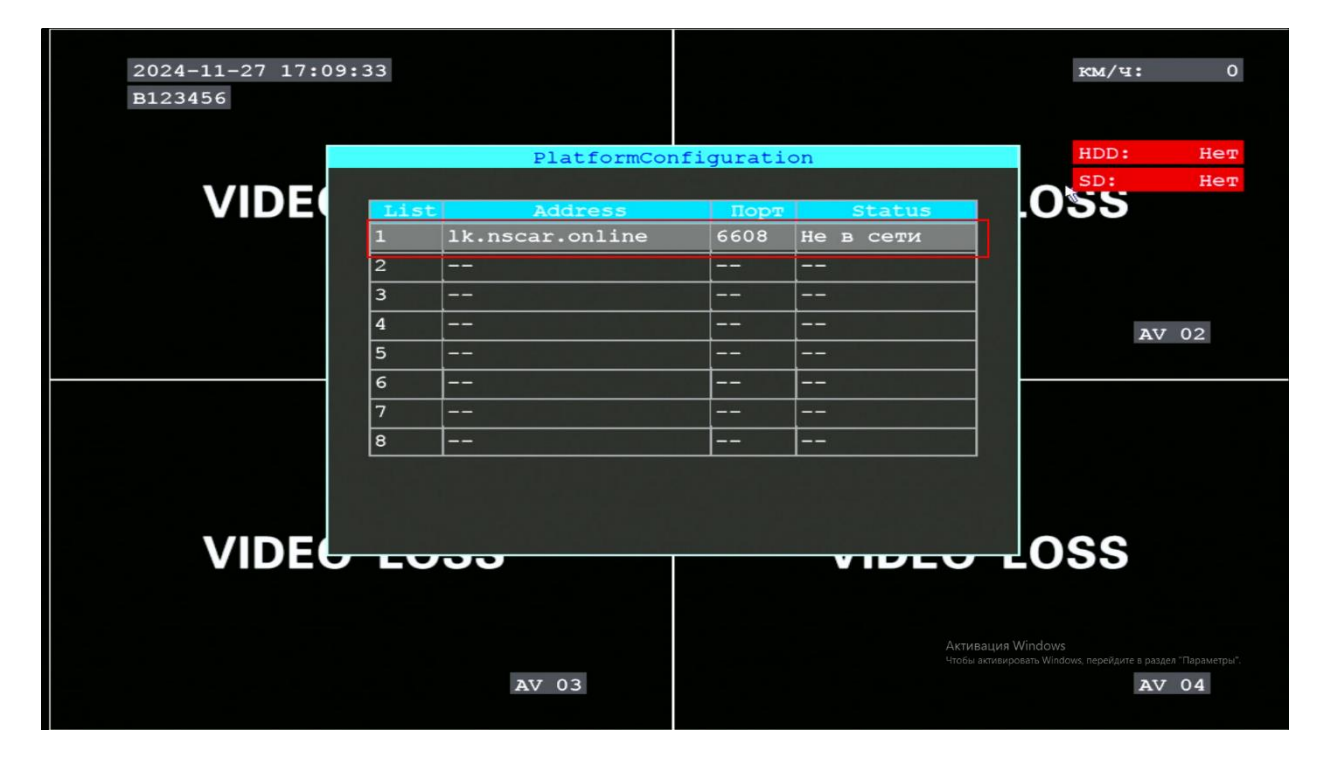

Щёлкните левой кнопкой мыши на первый адрес сервера в списке адресов сервера.

| 2024-11-27 17:09:52<br>B123456                                        |                                      | км/ч: 0                                                                              |
|-----------------------------------------------------------------------|--------------------------------------|--------------------------------------------------------------------------------------|
| VIDEO ServerC<br>Включить 1<br>Address 1k.nscar.on<br>TCP порт 6608 3 | enter 1                              | HDD: Her<br>SD: Her<br>LOSS<br>AV 02                                                 |
| VIDEO LOSS                                                            | отмена<br>VIDEO<br>Актива<br>чосы ак | LOSS<br>urr Windows<br>Trespoears Windows, neperjarie & paagen "Tapawerpa".<br>AV 04 |

- 1) Поставьте галочку "Включить" для включения модуля подключения к серверу
- 2) Пропишите Доменное имя lk.nscar.online
- 3) Пропишите порт ТСР 6608
- 4) Обязательно нажмите "ОК" после завершения настройки.

Важное уточнение, если у Вас регистратор подключён по разделу меню Сервер, то изменить нужно именно в нём. Если у Вас подключение по разделу меню TransprotConf/Платформа, то и изменения Вы вносите в этой вкладке, в ином случае у Вас выйдет из сети устройство и его нужно будет заново добавлять. Если Вы не уверены, по какому разделу меню у Вас подключено устройство, внесите изменения в оба раздела. Если после изменения устройство долго не выходит в сеть, перезагрузить устройство.

## Как проверить, что устройство после изменения настроек успешно подключилось к серверу-мониторинга.

При подключении через раздел "Сервер" Вам нужно зайти в разделе меню "Сеть", а далее перейти в раздел меню "Состояние сети"

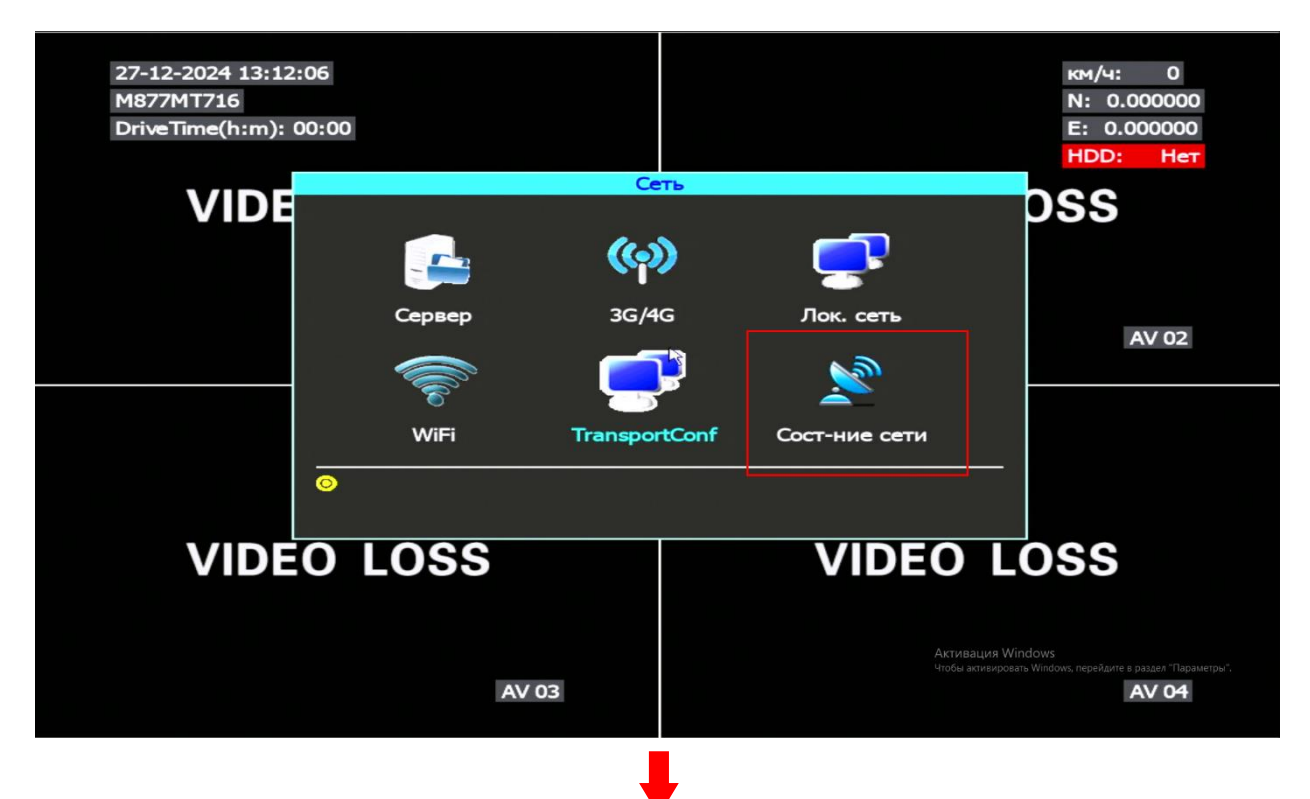

| 27-12-2024 13:12:31 |               |                 |              |                                         | км/ч:                          | 0                 |
|---------------------|---------------|-----------------|--------------|-----------------------------------------|--------------------------------|-------------------|
| M877MT716           |               |                 |              |                                         | N: 0.00                        | 00000             |
| DriveTime(h:m): 00: | 20            | Сост-ни         | е сети       |                                         | E: 0.00                        | 0000              |
|                     |               |                 |              |                                         | HDD:                           | Нет               |
| VID                 | GPS:          | Антена откл     | Сигнал:      | 0(Bad)                                  | SS                             |                   |
|                     | WiFi:         | Нет модуля      | Coct. WiFi:  | Отключено                               |                                |                   |
|                     | Тип модуля:   | LTE             | SIM карта:   | Обнаружена                              |                                |                   |
|                     | Сигнал 3G/4G  | : Отличный      | Дозвон:      | Соединено                               | A                              | V 02              |
|                     | Использ. сети | :4G             | JTServer1/2  | В сети/Invalid                          |                                |                   |
|                     | JTServer3/4   | Invalid/Invalid | JTServer5/6  | Invalid/Invalid                         |                                |                   |
|                     | JTServer7/8   | Invalid/В сети  | VideoServ: B | сети                                    |                                |                   |
|                     |               |                 |              |                                         |                                |                   |
| VID                 |               | <u> </u>        |              |                                         | SS                             |                   |
|                     |               |                 |              |                                         |                                |                   |
|                     |               |                 |              | A concentration Million                 |                                |                   |
|                     |               |                 |              | Активация уупос<br>Чтобы активировать V | ows<br>Vindows, перейдите в ра | вдел "Параметры". |
|                     |               | AV 03           |              |                                         | A                              | V 04              |
|                     |               |                 |              |                                         |                                |                   |

Состояние VideoServ будет статус в Сети и сам регистратор выйдет в сеть на сайте мониторинге.

При подключении через раздел меню "TransportConf" узнать статус подключения можно перейдя в раздел меню "TransportConf"

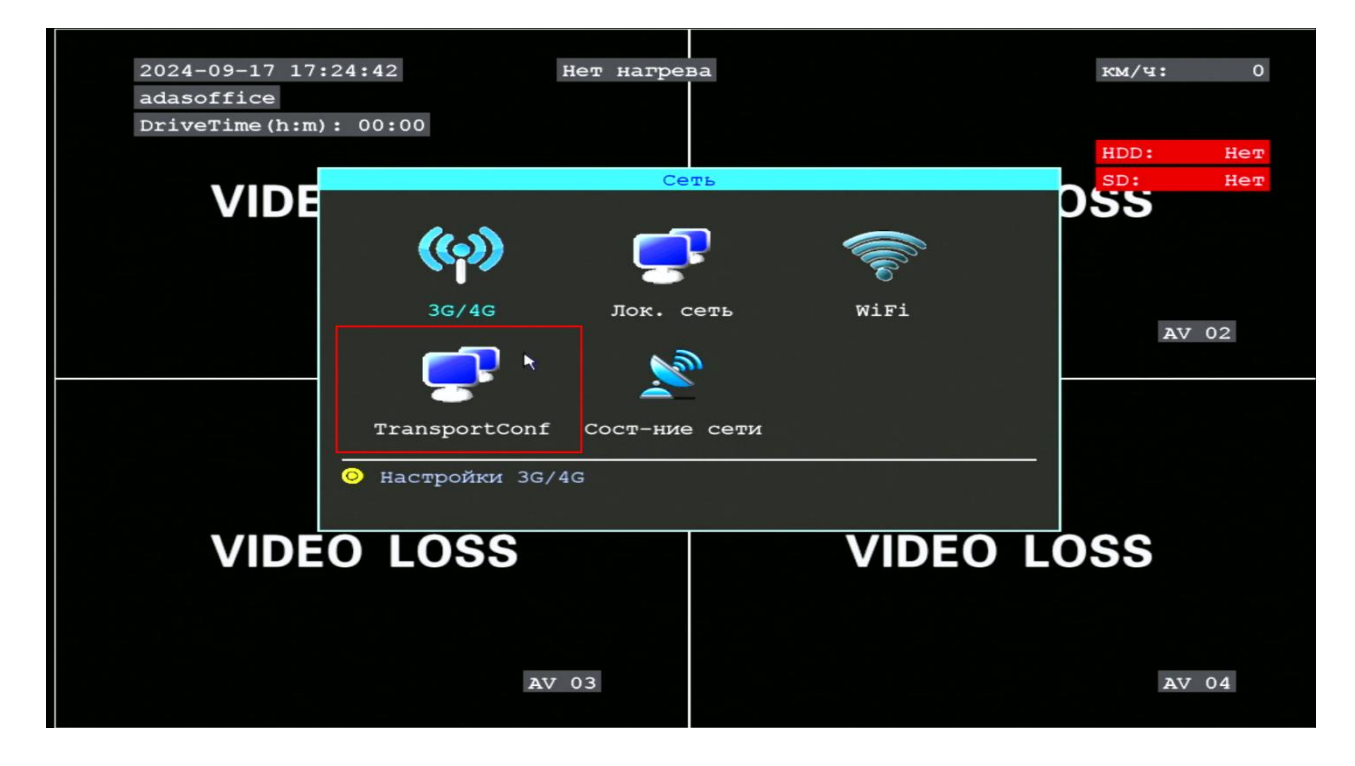

## ↓

| 27-12-2024 13:15:00<br>M877MT716<br>DriveTime(h:m): 00: | 00   | PlatformCo | nfiguration |                    | км/ч: 0<br>N: 0.000000<br>E: 0.000000<br>HDD: Нет                                  |
|---------------------------------------------------------|------|------------|-------------|--------------------|------------------------------------------------------------------------------------|
| VIDE                                                    | List | Address    | Порт        | Status<br>B cetu   | .OSS                                                                               |
|                                                         | 2    |            | 0           | Invalid            |                                                                                    |
|                                                         | 3    |            | 0           | Invalid<br>Invalid |                                                                                    |
|                                                         | 5    |            | 0           | Invalid            | AV 02                                                                              |
|                                                         | 6    |            | 0           | Invalid            |                                                                                    |
|                                                         | 7    |            | 0           | Invalid<br>        | -                                                                                  |
| VIDE                                                    |      | AV 03      |             | Arta<br>VIDEC      | ивация Windows<br>ы активировать Windows, перейдите в раздел "Параметры".<br>AV 04 |

В зависимости от Вашей модели регистратора, версии прошивки и способа (протокола) подключения к nscar.online. Вы можете/не можете иметь возможность удалённой смены IP-адреса используя приложение CMSV6 для ПК или сайт мониторинг nscar.online.

Перед началом смены советуем Вам проверить, есть ли у Вашей моделе регистратора возможность смены IP-адреса удалённо и попробовать сделать это, для упрощения процедуры перехода на новое подключения. Для этого регистратор в момент смены IP-адреса должен быть включён и находится в устойчивой сети интернет. Меню смены IP-адреса на сайте мониторинге и в приложении могут незначительно отличаться в зависимсоти от модели, главное условие которое Вам нужно соблюсти это смена с IP-адреса подключения на доменное имя(поставить галочку, если это запрашивает регистратор в интерфесе настройки) и верно прописать настройки адреса подключения, если допустите в написании ошибки регистратор выйдет из сети и тогда придётся в любом случае настраиваеть его вручную.

## Смена IP-адреса через приложение CMSV6 на ПК(рекомендуемое)

Зайдите в свой личный кабинет и выберите транспортное средство которое находится в сети и которму нужно сменить IP-адресс.

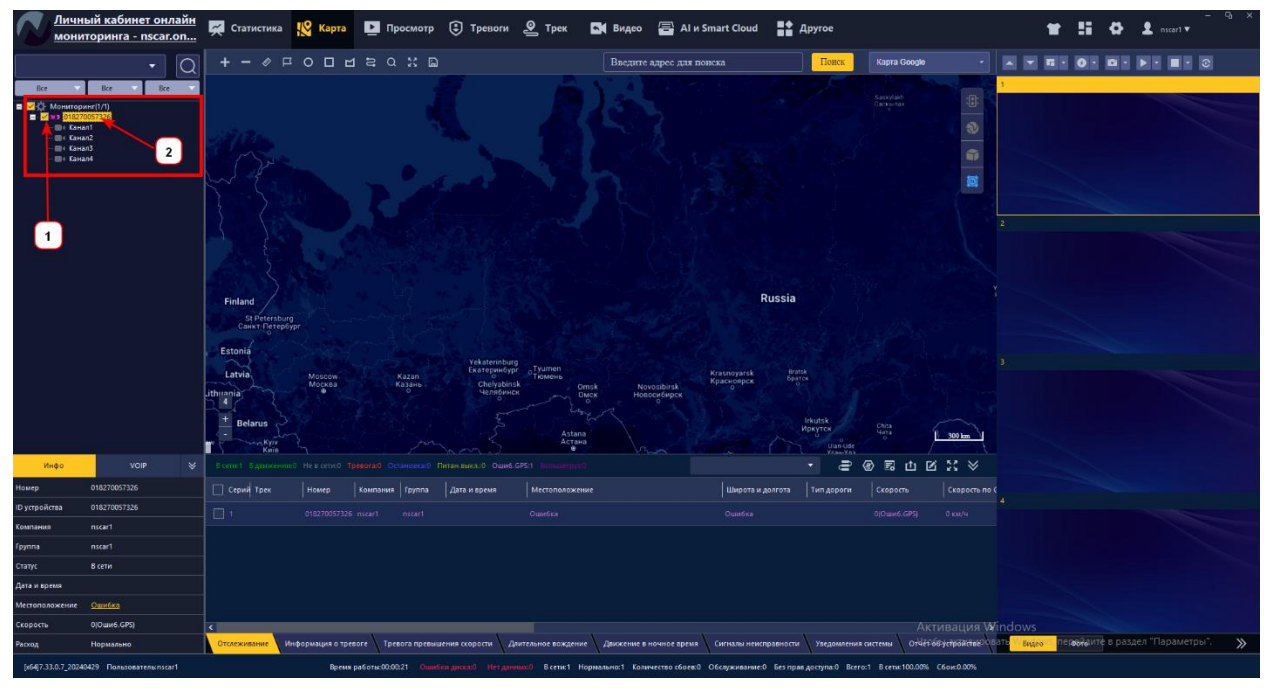

1)Выберите ТС

2) Нажмите на него правой кнопкой мышки

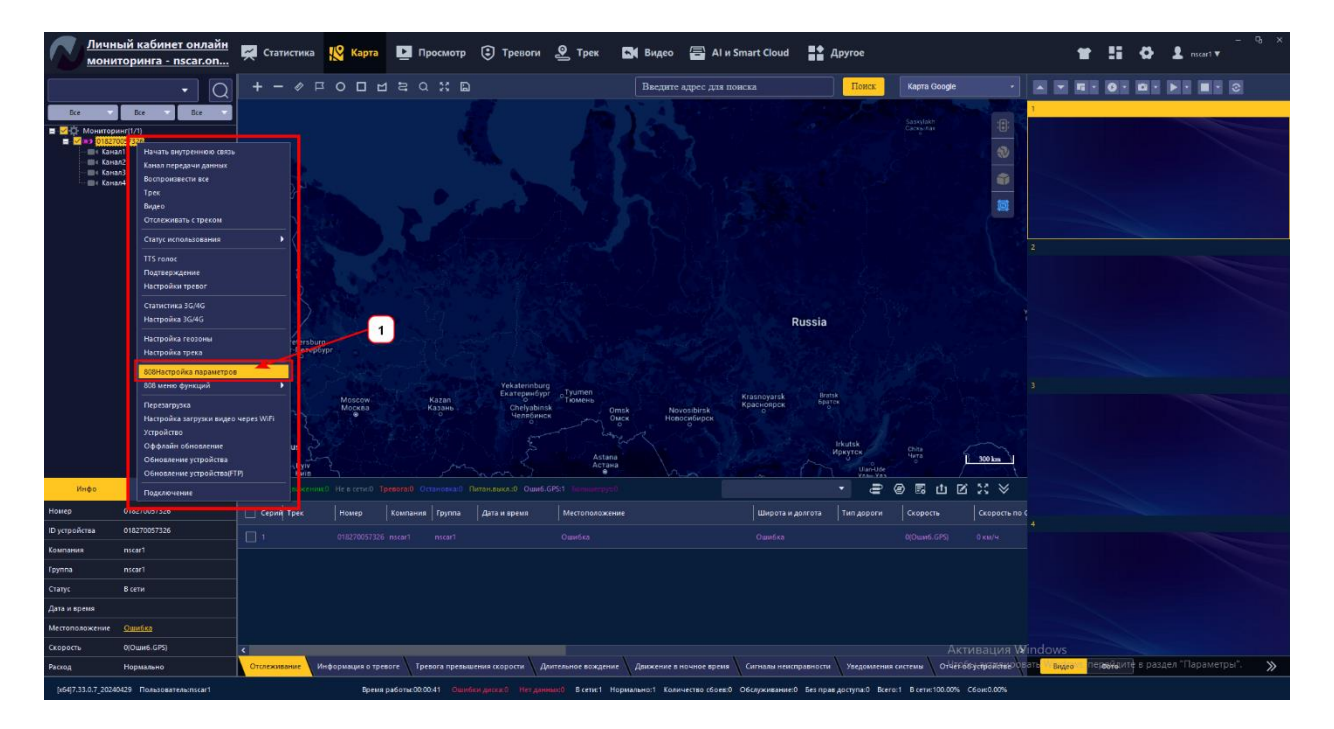

 Если регистратор имеет возможность удалённой смены IP-адреса, то у Вас появится пункт меню 808 Настройка параметров, если пункта меню нет, то, к сожалению, изменить удалённо IP-адрес на этом устройстве не получится. Нажмите на этот пункт меню левой кнопкой мышки. После нажатия Вы попадёте в меню настройки.

| 018270057326(0182   | 0057326) - Настройки                      |                             | ×                                                                |
|---------------------|-------------------------------------------|-----------------------------|------------------------------------------------------------------|
| Общие настройки     | — Настройка сервера                       |                             | Очистить                                                         |
|                     |                                           | _                           | 17:45:50 018270057326(018270057326) л<br>ЗапроспараметрВыполнено |
| Настр. устройства   | 🗸 АРN сервера удаленного доступа          | СТІТЕ                       | 2 17:45:49 018270057326(018270057326)                            |
| Настр. вызовов/SMS  | ү Имя пользователя удаленного доступа     | card                        | Запроспараметр                                                   |
| Настройки поезаки   | 🗸 Пароль удаленного доступа               | card                        |                                                                  |
| пастроики поездки   | IP сервера (или доменное имя)             | 46.254.17.169               |                                                                  |
| Настройки отчета    | APN резервного сервера удаленного доступа | СТІТЕ                       |                                                                  |
| Настройки сервера   | 🗸 Имя пользователя резервного сервера     | card                        | 2                                                                |
|                     | ✓ Пароль резервного сервера               | card                        |                                                                  |
| Настройки тревог    | IP резервного сервера (или доменное имя)  |                             |                                                                  |
| Настройки фото      | ✓ ТСР сервера                             | 6608 (0~65                  | 535)                                                             |
| Настройки GNSS      | ✓ UDP сервера                             | 0 (0~65                     | 535)                                                             |
|                     | — Настройка транспондера                  |                             |                                                                  |
| Настройки видео     | ✓ IP сервера                              | 111.205.202.77              |                                                                  |
| Настройки каналов   |                                           | 11001 (0~65                 | 535)                                                             |
|                     | —————————————————————————————————————     | 0 (0~65                     | 535)                                                             |
| Другие настройки    | —————————————————————————————————————     | 192.168.20.20               |                                                                  |
| Выход из режима сна |                                           |                             | ]                                                                |
|                     |                                           |                             | U U                                                              |
|                     |                                           |                             | < >                                                              |
|                     | Выберите необходимые настройки, включ     |                             |                                                                  |
|                     | 🖌 Выбр. все Сохранить За                  | прос Запрос стр. Сохр.для в | cex                                                              |

- 1) Выберите пункт меню Настройки сервера
- 2) В этой графе указан Ваш установленный IP адрес, как мы видим -это IP-адрес сервера, который нужно изменить на доменное имя lk.nscar.online. Как мы видим в название графы указано "IP сервера (или доменное имя)" в связи с этим

дополнительные настройки выбора способа подключения (по IP или Доменному имени) не нужны. Измените IP адрес на новое доменное имя lk.nscar.online

3) ТСР порт остаётся неизменным 6608

После изменения меню примет такой вид:

| 018270057326(01827  | 0057326) - Настройки                                                |                                                                  | X                                                                |
|---------------------|---------------------------------------------------------------------|------------------------------------------------------------------|------------------------------------------------------------------|
| Общие настройки     | <sub>—</sub> Настройка сервера ———————————————————————————————————— |                                                                  | Очистить                                                         |
|                     |                                                                     |                                                                  | 17:45:50 018270057326(018270057326) A<br>ЗапроспараметрВыполнено |
| Настр. устройства   | 🖌 АРК сервера удаленного доступа                                    | СТЦТЕ                                                            | 17:45:49 018270057326(018270057326)                              |
| Настр. вызовов/SMS  | Имя пользователя удаленного доступа                                 | card                                                             | Запроспараметр                                                   |
|                     | 🗸 Пароль удаленного доступа                                         | card                                                             |                                                                  |
| Настроики поездки   | 🖌 IP сервера (или доменное имя)                                     | lk.nscar.online                                                  |                                                                  |
| Настройки отчета    | АРN резервного сервера удаленного доступа                           | СТИТЕ                                                            |                                                                  |
| Настройки сервера   | Имя пользователя резервного сервера                                 | card                                                             |                                                                  |
|                     | 🗸 Пароль резервного сервера                                         | card                                                             | 2                                                                |
| Настройки тревог    | IP резервного сервера (или доменное имя)                            |                                                                  |                                                                  |
| Настройки фото      | ✓ TCP сервера                                                       | 6608 (0~65)                                                      | 535)                                                             |
| Настройки GNSS      | ✓ UDP сервера                                                       | 0 (0~65)                                                         | 535)                                                             |
| Haciponkii olass    | — Настройка транспондера —                                          |                                                                  |                                                                  |
| Настройки видео     | ирсервера IP сервера                                                | 111.205.202.77                                                   |                                                                  |
| Настройки каналов   | ✓ ТСР сервера                                                       | 11001 (0~65)                                                     | 535)                                                             |
|                     | 🗸 UDP сервера                                                       | 0 (0~65                                                          | 535)                                                             |
| другие настроики    | IP резервного сервера                                               | 192.168.20.20                                                    |                                                                  |
| Выход из режима сна |                                                                     | <b>\</b>                                                         |                                                                  |
|                     | 3                                                                   |                                                                  |                                                                  |
|                     |                                                                     |                                                                  | < >                                                              |
|                     | Выберите необходимые на уройки, включ                               | ив соответствующие галочки<br>прос Запрос стр. <u>Сохр.для в</u> | cex                                                              |
|                     |                                                                     |                                                                  |                                                                  |

- 1) Актуальный адрес подключения
- 2) Актуальный ТСР порт
- Обязательно нажмите на кнопку "Сохранить", чтобы сохранить изменения. После нажатия в правой стороне меню у Вас будет оповещение, что изменение настроек выполнено

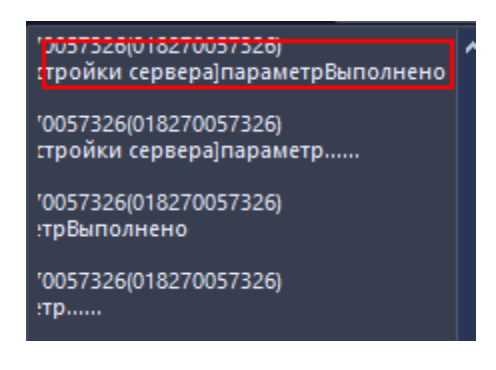

Смена IP-адреса через сайт-мониторинг nscar.online выполняется похожим образом при наличии возможности это сделать на Вашем устройстве. Зайдите в личный кабинет на lk.nscar.online

| NSCAR Dashboard                                                                                                    | <ul> <li>Мониторинг</li> <li>Аl Безопас</li> <li>Воспрои</li> </ul>                                                                                                    | аве ADAS/DSM Отчеты Управление         | Правила              |                                              | 🛓 🌐 🁕 🔤 nscar1 🕶 🕛                                                                                                    |
|----------------------------------------------------------------------------------------------------|----------------------------------------------------------------------------------------------------|----------------------------------------|----------------------|----------------------------------------------|----------------------------------------------------------------------------------------------------|
| Все типы 🗸 Все состоя 🗸 Все устрой 🗸                                                                                                    | Режим видео Режим карты Видеоопрос                                                                                                    |                                        |                      |                                              |                                                                                                    |
| Ben Rend V         Ben Getter V         Ben getter V           Interce         Q         Q         Q           Interce         Interce         Q         Q           Image: An and the second second sec | рехим видер Рехим карты видеопрос<br>Состание и и и и и и и и и и и и и и и и и и                                                                                                    |                                        |                      |                                              | 27051244<br>Hame::: moll<br>2220-0-19 1918-08. Chapocht:: 00/1-43-bit<br>Hame::: moll<br>2220-0-19 1918-08. Chapocht:: 00/1-43-bit<br>Hame::: 00/1-43-bit<br>Chapter::: 00/1-43-bit<br>Chapter:: 00/1-43-bit<br>Chapter:: 00/1-43-bit<br>Chapter:: 00/1 |
| Внимани                                                                                                    |                                                                                                    |                                        |                      |                                              | Shangxue Science<br>Town Parking Lot<br>上書科技術作品                                                                                                    |
|                                                                                                    | Мониторині Безопасная Тревога о Ус                                                                                                    | талость Перемещен Ограждение Другая    | Время Медиа- События |                                              | <u></u>                                                                                                    |
|                                                                                                    | Center Column B Excel                                                                                                    | ака Линии в экс Время GPS              | Долгота/Широта       | Позиция                                      | Истек срок оплаты услуги                                                                                                    |
|                                                                                                    | 018270512843 nscar1 nscar1                                                                                                    | 2025-02-19 16:18:46                    | 22.646606,114.086693 | 22.646606,114.086693                         | ,                                                                                                    |
| Статус Поворотнецеет Голос 🔅 наклонная                                                                                                    |                                                                                                    |                                        |                      | Активация Windows<br>Чтобы активировать Wind | оws, перейдите в раздел "Параметры".                                                                                                    |
| камера                                                                                                    | There are a second second secon | ment Ounniert Eans O Teanans & Provins |                      | A 11-11-0-0-0                                |                                                                                                    |

- 1) Выберите ТС на котором собираетесь изменить IP-адрес
- 2) Нажмите на номер ТС правой кнопкой мышки и у Вас откроется список пунктов меню
- 3) Если у Вас есть возможность удалённой смены IP-адрес у Вас будет пункт меню "Настройки параметров", нажмите на него левой кнопкой мышки. Вы попадёте в меню настройки параметров регистратора.

| 018270512843(01827 | 0512843) - Настройки параметров                                  |                                  | - >    |
|--------------------|------------------------------------------------------------------|----------------------------------|--------|
| Настройка          | Настройки параметров сервера                                     |                                  | ~      |
| Настройки вызова   | Основной сервер APN, точка доступа для<br>беспроводной связи     | CTLTE                            |        |
| Транспортное       | Имя пользователя для беспроводной связи<br>основного сервера     | card                             |        |
| Настройки сервера  | Пароль для беспроводной связи основного<br>сервера               | card 2                           |        |
| Система            | Адрес основного сервера (IP или доменное<br>имя)                 | 46.254.17.169                    |        |
| Настройки фото     | Альтернативный сервер АРN, точка доступа к<br>беспроводной связи | CTLTE                            |        |
| GNSSНастройка      | Имя пользователя резервного сервера<br>беспроводной связи        | card                             |        |
| Параметры видео    | Пароль резервного сервера беспроводной<br>связи                  | card 3                           |        |
| Список аудио и     | Адрес резервного сервера (IP или доменное имя)                   |                                  |        |
| Другие параметры   | ТСР-порт сервера                                                 | 6608                             |        |
| Режим              |                                                                  | (0~65535)                        |        |
|                    | ОДР-порт сервера                                                 | (0~65535)                        |        |
|                    | Сертификация ІС-карт                                             |                                  | $\sim$ |
|                    | IP-алрес или ломенное имя главного сервера                       |                                  |        |
|                    | Сохранить Обн                                                    | овить Сохранить в другом Закрыть |        |

- 1) Перейдите в пункт настройки сервера
- 2) Графа информацией об установленном на регистраторе IP-адреса подключения
- 3) Графа с информации об установленном на регистраторе ТСР порте

Как мы видим на регистраторе установленный IP -адрес который нужно изменить на доменное имя lk.nscar.online порт остаётся неизменным TCP 6608. После настройки-меню примет следующий вид:

| 018270512843(018         | 3270512843) - Настройки параметров                                                               | - × |
|--------------------------|--------------------------------------------------------------------------------------------------|-----|
| Настройка                | Настройки параметров сервера                                                                     | ~   |
| Настройки вызова/        | <ul> <li>Основной сервер АРN, точка доступа для<br/>беспроводной связи</li> <li>СТLTE</li> </ul> |     |
| Транспортное             | Имя пользователя для беспроводной связи основного сервера сard                                   |     |
| Настройки сервера        | Пароль для беспроводной связи основного<br>сервера card                                          |     |
| Система                  | Adpec основного сервера (IP или доменное имя)                                                    |     |
| Настройки фото           | Альтернативный сервер APN, точка доступа к<br>беспроводной связи СТLTE                           |     |
| GNSSHастройка            | Имя пользователя резервного сервера<br>беспроводной связи card                                   |     |
| Параметры видео          | Пароль резервного сервера беспроводной связи сагd                                                |     |
| Список аудио и           | Адрес резервного сервера (IP или доменное<br>имя)                                                |     |
| Другие параметры         | ССР-порт сервера                                                                                 |     |
| Режим                    | (0~65535)<br>VDP-порт сервера 0                                                                  |     |
|                          | (0~65535)<br>Сертификация IC-карт                                                                | ~   |
|                          | IP-алоес или ломенное имя главного сервера                                                       |     |
| 3<br>Список конфигураций | Сохранить Обновить Сохранить в другом Закрыть                                                    |     |

- 1) Пропишите в графу адрес подключения доменное имя lk.nscar.online
- 2) ТСР порт сервера 6608
- 3) Обязательно нажмите на кнопку "Сохранить" для сохранения изменения.

После нажатия кнопки сохранить, ниже в информации об изменении, появится сообщение об успешном применении настроек.

| Гос.номер    | Дата                | Статус            | Тип               |
|--------------|---------------------|-------------------|-------------------|
| 018270512843 | 2025-02-19 11:24:58 | Установка успешна | Настройки сервера |
|              |                     |                   |                   |

Α